#### Auteur : CI. TERRIER Access Fiche-outil n° 01 **R-FOA3** 2002-2003 Découvrir l'écran, les onglets et les rubans d'outils page 1

# 1. ECRAN D'ACCESS

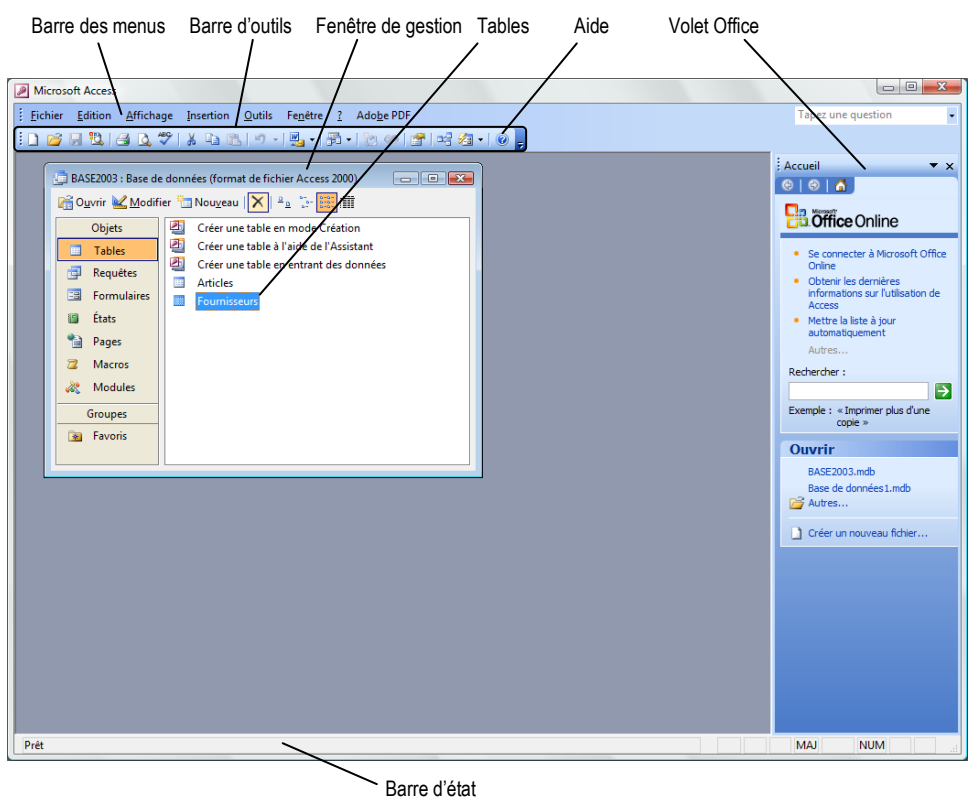

## 2. BARRES D'OUTILS

Standard

## E 🖸 💕 🖟 🖏 🛃 🐧 💖 🙏 🖻 🖭 🗉 - 🖳 - 👘 - 🐚 🐼 🔗 🚅 ⁄a - 🎯

- 10

- G I S 🖄 - A - 🥒 - 🗐 - 🖃 -

Mise en forme

Référence Arial

| Cliquer le |   |
|------------|---|
|            | 4 |

Cliquer la case e d'Access •

#### Aide et assistance

### Aide

#### Activer l'aide

- Cliquer le bouton d'aide en haut à droite de l'écran •
- Cliquer dans la zone de saisie et taper le mot recherché •
- Cliquer le bouton 🔁 •

### Quitter l'aide

Cliquer la case fermeture et de la fenêtre •

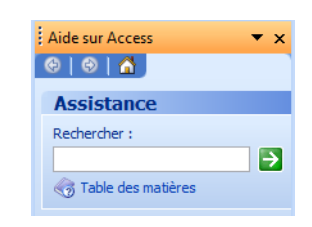

#### Feuille de données .

- 🔟 | 🚛 🖏 | 🖪 🙇 🖤 | X 🖻 🖭 | 🤊 | 🧕 🛃 🏹 🏹 🏹 🏹 🖓 🖓 🗸 | 🕨 🗰 🦾 | @ 💂
- Création de requête

i 👱 - | 📮 🔃 | 🚑 🙇 💖 | 🔏 🗈 🖭 | 🤊 | 🧶 | 🏄 🏹 | 🍞 摘 🍸 | Å | 🛤 | 🚧 🎘 🗐 🖉

Création de formulaire ou d'état

i 🗉 + 🕞 🖏 🗃 🔈 | || || 1 🐘 🖺 🍼 | 10 + 10 + 1 😣 | 🗐 🚫 😻 🚷 || 🚰 📩 || 👰 🏪 + 100 ||

Mise en forme de formulaire ou d'état

# 4. COMMANDES DE BASE

- Charger et quitter Access
- Cliquer le bouton : Démarrer
- Cliquer le menu : Tous les programmes
- programme : Microsoft Access
  - **Quitter Access**

- **Charger Access**

# CNED

# Access 2002-2003

# Fiche-outil n° 01

Auteur : Cl. TERRIER

Découvrir l'écran, les onglets et les rubans d'outils

page 2

R-FOA3

#### Compagnon office

Activer le compagnon office

Cliquer le bouton d'aide : ? - Afficher le Compagnon Office

#### Désactiver le compagnon Office

- Cliquer le compagnon
- Cliquer le bouton : Options
- Onglet : **Options**
- Désactiver le case : Utiliser le compagnon Office
- Cliquer : OK

### Paramétrer les options de Access

#### Menu : Outils - Options Access

| Sélectionner l'onglet    |
|--------------------------|
| désiré et paramétrer les |
| options dans la zone de  |
| droite                   |
|                          |

Cliquer : OK

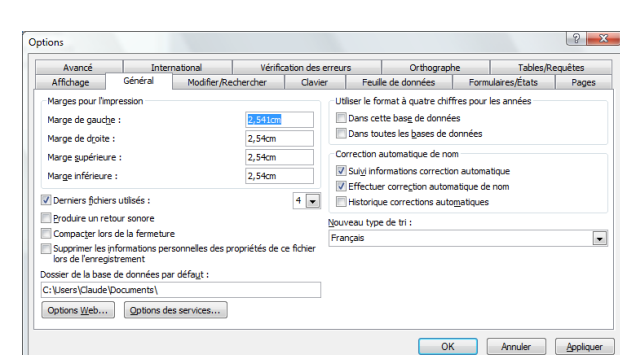

Paramétrer une barre d'outils

#### Ajouter des outils

- Cliquer-droit une barre d'outils –
  Personnaliser...
- Sélectionner dans la zone de gauche la catégorie d'outils à afficher dans la zone de droite
- Rechercher dans la zone de droite l'outil à ajouter dans la barre d'outils
- Cliquer l'outil à insérer dans zone de droite et le glisser sur la barre d'outils à l'endroit désiré

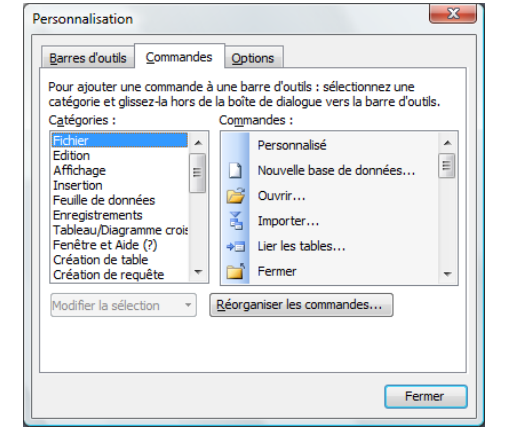

- Retirer des outils
- Cliquer-droit une barre d'outils Personnaliser...
- Cliquer-glisser en dehors de la barre d'outils, l'outil à retirer

## 5. EXECUTER UNE COMMANDE

#### Par les outils

- Sélectionner l'élément à traiter (Texte ou autres...)
- Cliquer l'outil qui correspond au travail à réaliser

#### Par les menus contextuels

- Sélectionner l'élément à traiter (Texte ou autres...)
- Cliquer-droit l'élément à paramétrer
- Cliquer dans le menu contextuel la commande désirée

#### Afficher les menus complets

- Cliquer le menu à utiliser
- Cliquer le bouton de développement du menu ou attendre quelques secondes

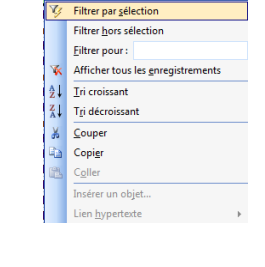

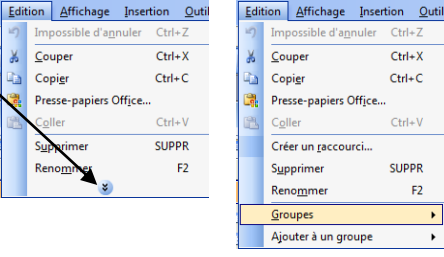

#### Remarque :

- Les commandes suivies d'un triangle ouvre un sous menu

| ∆ffi                 | chage Insertion Qutils   | Fe | nêtre    | 2 Adobe PDF                        |  |  |  |
|----------------------|--------------------------|----|----------|------------------------------------|--|--|--|
|                      | Objets de la base        | ×  |          | -   G I S   3 -   A -   4 -        |  |  |  |
| 9-9-<br>9-9-<br>9-9- | Liste                    |    |          | 1 • 1 🗟 • 1 🖄 🐼 🖃 📑 🛁 🚑 • 1 🛛 🚪    |  |  |  |
| 1999                 | <u>D</u> étails          |    |          | E                                  |  |  |  |
| 2                    | Proprié <u>t</u> és      |    |          |                                    |  |  |  |
|                      | Dépendances d'objet      |    |          |                                    |  |  |  |
| 10                   | <u>C</u> ode             |    |          |                                    |  |  |  |
|                      | Barres d'o <u>u</u> tils | ۲  | <b>~</b> | Base de données                    |  |  |  |
|                      | Actualiser F5            |    | ~        | Mise en forme (Feuille de données) |  |  |  |
|                      | ۲                        |    | ~        | Volet Office                       |  |  |  |
|                      |                          |    |          | Web                                |  |  |  |
|                      |                          |    |          | Personnaliser                      |  |  |  |

|            | Access<br>2002-2003 | Fiche-outil n° 01                                     | Auteur : CI. TERRIER |
|------------|---------------------|-------------------------------------------------------|----------------------|
| <b>UNE</b> |                     | Découvrir l'écran, les onglets et les rubans d'outils | R-FOA3               |
|            |                     |                                                       | page 3               |

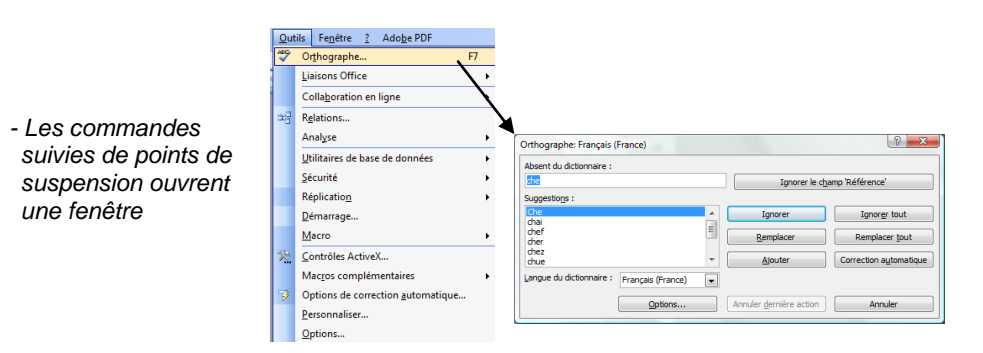

# 6. ANNULER / REPETER UNE COMMANDE

- Annuler une commande : Cliquer l'outil ٠
- Rétablir une commande : Cliquer l'outil Répéter une commande : [F4] .
- ٠